## Multi-tasking Gestures (Locking adverts and stopping swiping)

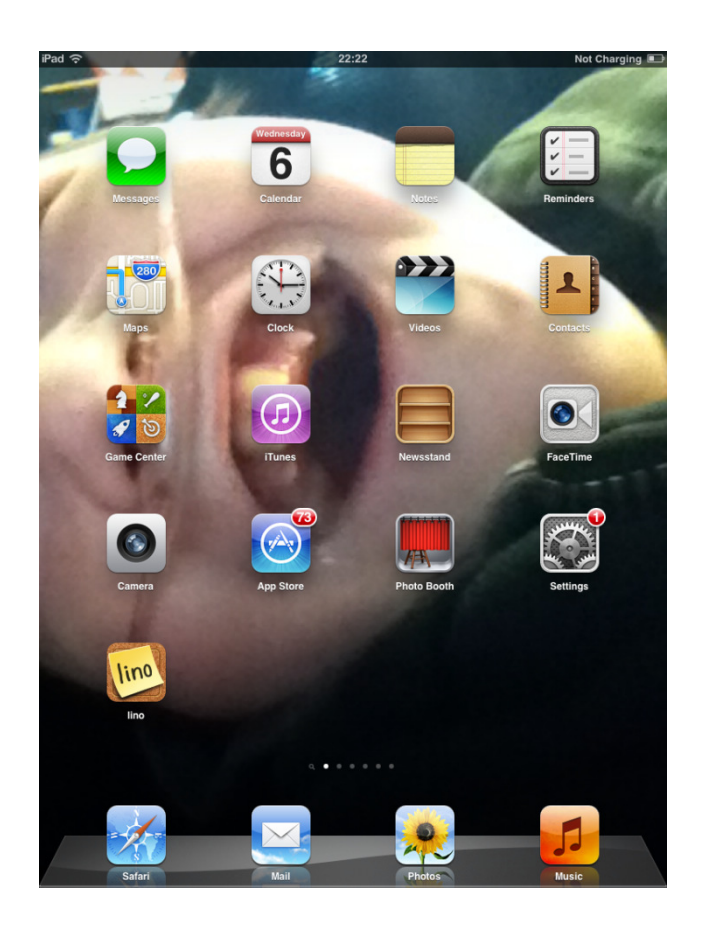

Multi tasking gestures is a way of protecting your iPad and allowing free access within an app so learners can play, without accessing items they shouldn't. It also prevents swiping off an app and isolation of the 'home' button so learners can be play independently without distraction.

To begin – ensure you are your home screen (top navigation page). Where the settings icon is

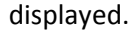

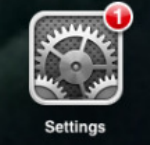

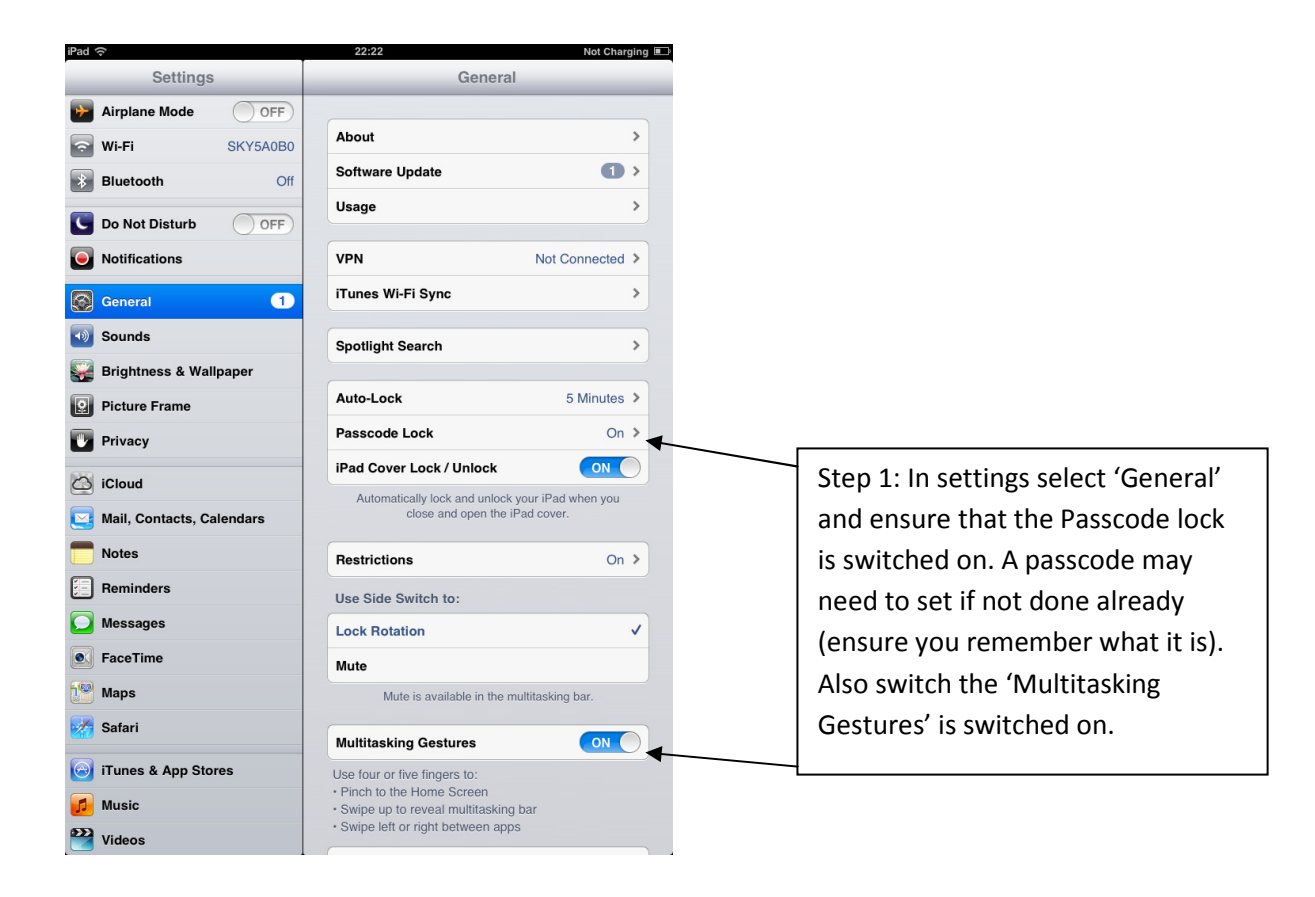

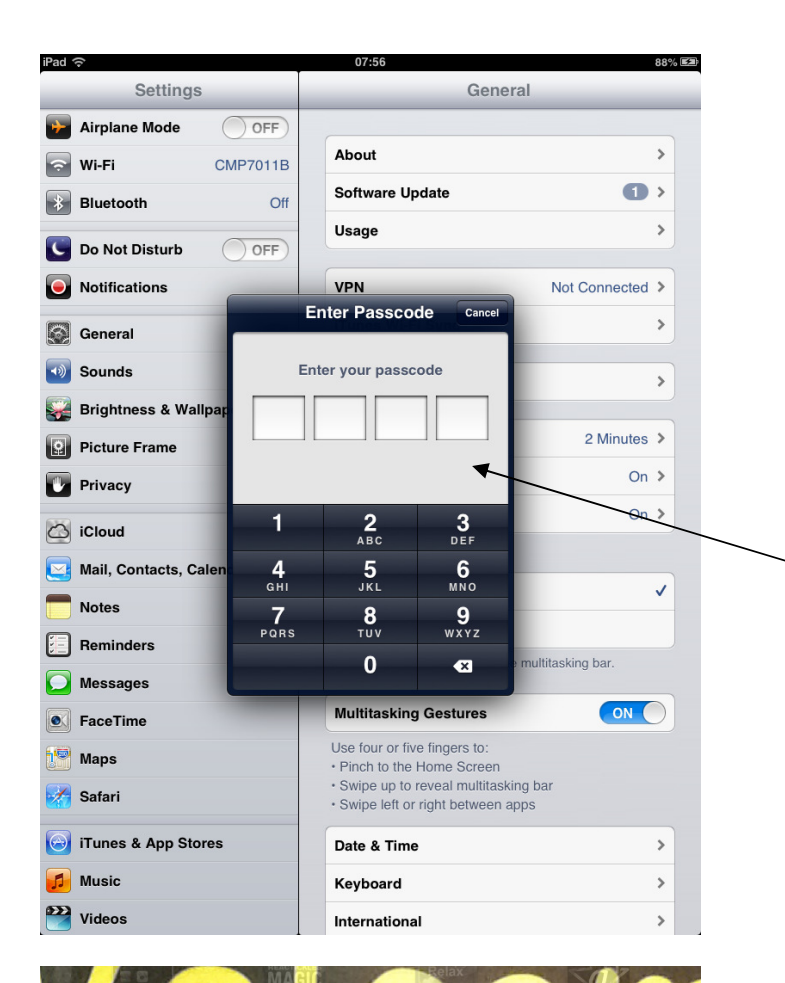

Step 1 Cont: In settings select 'General' and ensure that the Passcode lock is switched on. A passcode may need to set if not done already (ensure you remember what it is). Also switch the 'Multitasking Gestures' is switched on.

Switch and
Factor and the factor and the facto

Step 2: Access an app! Take the learners into app fort them to explore, support or further their learning.

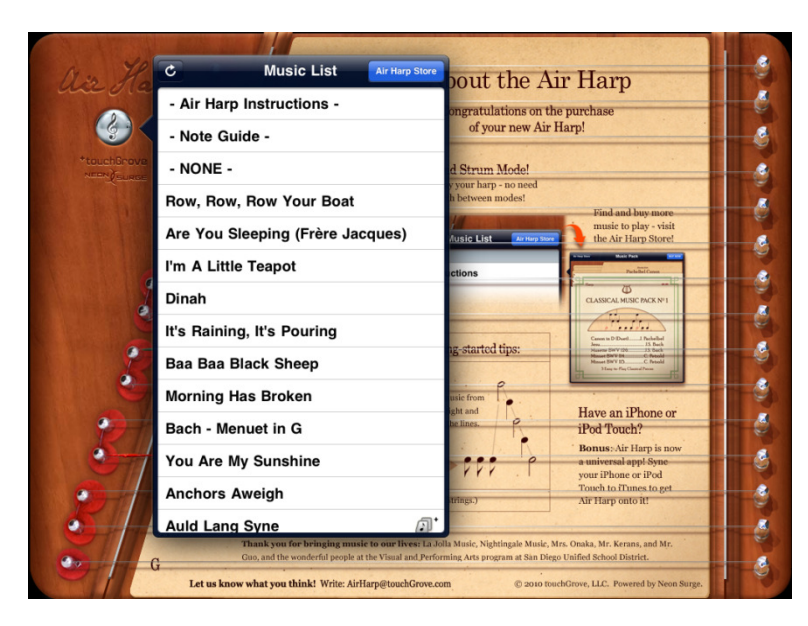

Step 3: Locate where adverts, offers and upgrade boxes are hidden with the app. They are normally pretty obvious.

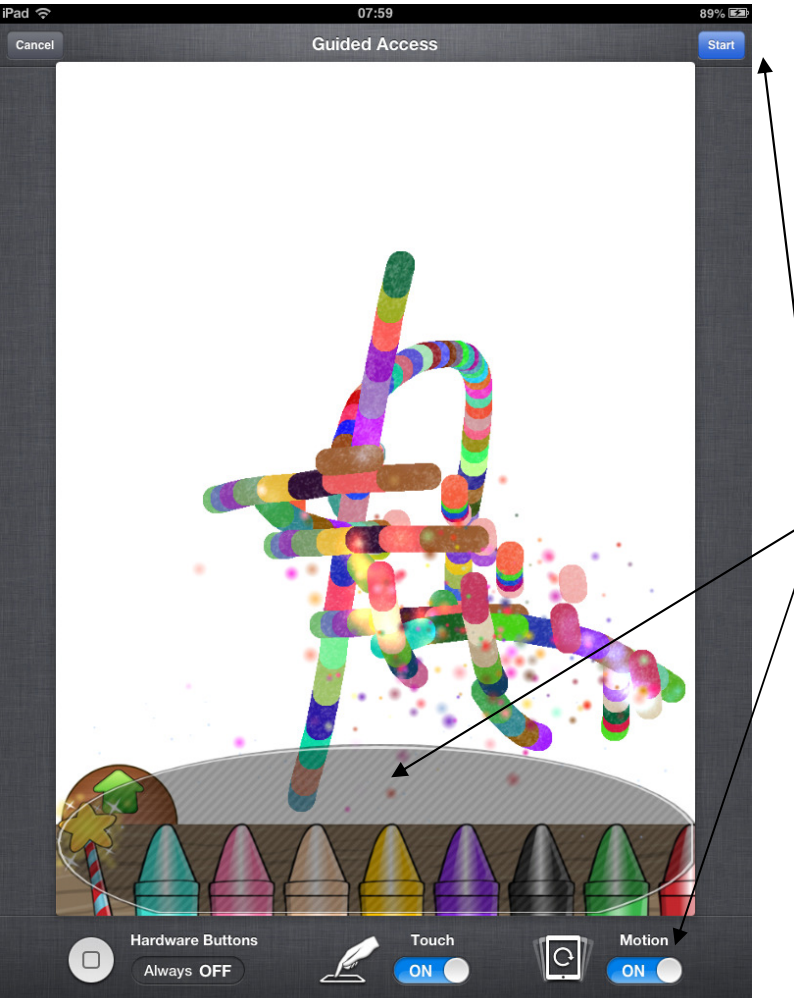

Step 4: Tripple click the 'home' button and press 'guided access'. This displays the guided access screen. From here you can highlight any area that you do not want the learners to access. Ensure that 'motion' is also on. Once you have highlighted the areas press 'start'.

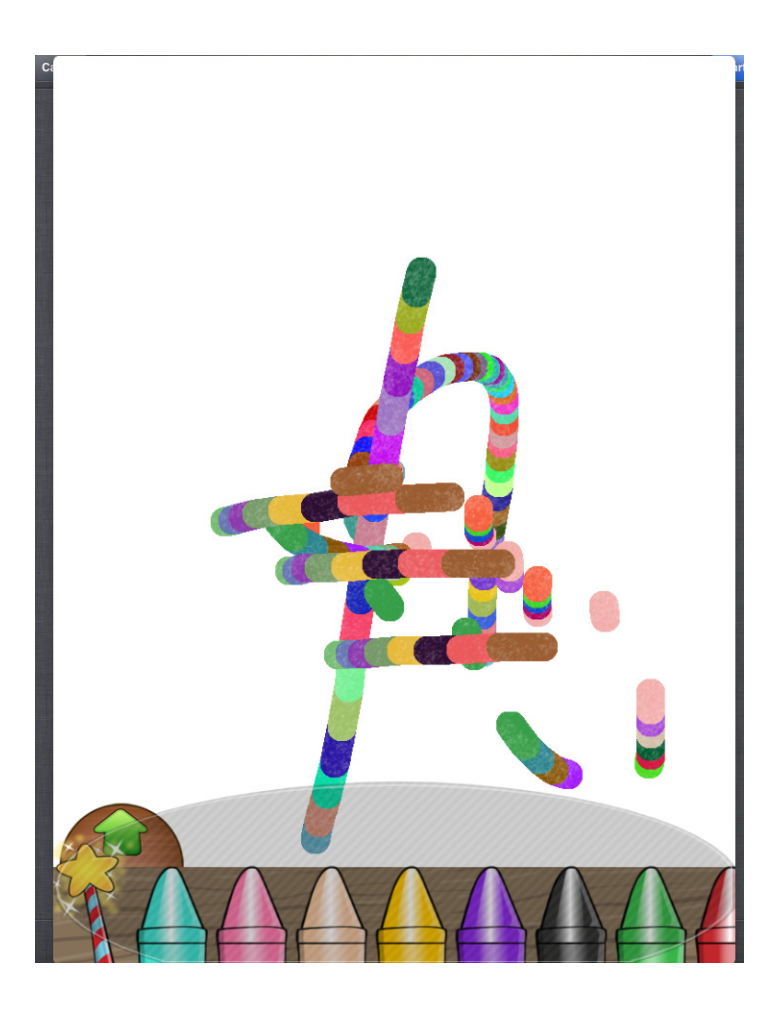

Step 5: The app is now isolated and only the highlighted areas can be accessed. It can only be unlocked by only know the passcode.

Step 6: The way to unlock the 'guided access' is to triple click the 'home' button. Enter the passcode to return to the 'guided access' menu and to press 'end'. The iPad is now fully unlocked.